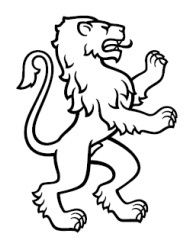

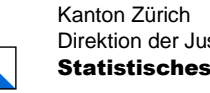

1

## Anleitung VOTING: Zurücksetzen Testdaten

## Stand 06.09.2024

1 Testdaten zurücksetzen

## Testdaten zurücksetzen 1

| Nr. | Schritt                                         | Prozessbeschrieb                                                                                                    | Screen/Dokumente/zu beachten |
|-----|-------------------------------------------------|----------------------------------------------------------------------------------------------------|------------------------------|
| 1)  | Login ZH VO-<br>TING Ausmitt-<br>lung Erfassung | Einstieg via:<br><u>https://zh.vo.abraxas-apps.ch/ausmittlung/er-fassung/default/contests</u><br>Anmeldung mit Benutzername (E-Mail-Ad-resse), Passwort und 2-Faktor-Authentifizie-<br>rung<br>Klick auf den entsprechenden Urnengang |                              |

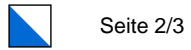

| Nr. | Schritt                                                   | Prozessbeschrieb                                                                                                    | Screen/Dokumente/zu beachten                                                                                                    |
|-----|-----------------------------------------------------------|----------------------------------------------------------------------------------------------------|----------------------------------------------------------------------------------------------------|
| 2)  | Prüfung Status<br>Geschäfte Zunä<br>des L<br>Gesc<br>kann | Zunächst müssen die Status aller Geschäfte<br>des Urnengangs geprüft werden. Falls <b>kein<br/>Geschäft</b> den Status «geprüft» aufweist,<br>kann mit Schritt 4 weitergefahren werden.                                          | VOTING Ausmittlung Erfassung       Simon Graf (a)       Simon Graf (b)       Simon Graf (b) |
|     |                                                           |                                                                                                    | Ergebnisse erfassen<br>Stimmberechtigte und Stimmrechtsausweise                                                                                                    |
|     |                                                           |                                                                                                    | Stimmberechtigte         Stimmtertestausweite         Stimmtertestausweite         O           Männer         Fizuen         Total         Ume         vorzetig         brieflich ungültig         Total gültige         Total         Total         Vorzetig         brieflich ungültig         Total gültige         Total         Total         Vorzetig         brieflich ungültig         Total gültige         Total         Vorzetig         brieflich ungültige         Total         Vorzetige         Total         Vorzetige         Vorzetige         Total         Vorzetige         Vorzetige                                                                        |
|     |                                                           |                                                                                                    | Geschäfte  1: «Für die Zukunft unserer Natur und Landschaft (Biodiversitätsinitiative)» Bind  2: Änderung Bundesgestz über die berufliche Alters-, Hinterlassenen- und invalidenvorsorge (BVG) Bind  in Erfassung                                                                                                    |
|     |                                                           |                                                                                                    | 1: Bidungsgesetz Ranton Bibernitelt 10:25                                                                                                    |
|     |                                                           |                                                                                                    | 1: Test ZV Schulung Andere College Andere In Erfassung                                                                                                    |
| 3)  | Status «geprüft»<br>zurücksetzen                          | Falls mindestens ein Geschäft den Status<br>«geprüft» aufweist, können die Resultate<br>nicht zurückgesetzt werden.                                                                                                    | Votiling Ausmittlung Monitoring         Simon Graf Commond Additional         Simon Graf Commond Additional           Ubersicht Umengange > (Monitoring Coolight)         Lithengang<br>22.09.2024         Expontice 30.09.24, 16.00         EXPORTICE                                                                                                    |
|     |                                                           | Entsprechend muss zuerst der Status «ge-<br>prüft» zurückgesetzt werden. Dazu via App<br>Switch Button (oder direkt via<br><u>https://zh.vo.abraxas-apps.ch/ausmitt-</u><br><u>lung/monitoring/default/contests</u> ) das Modul  | Auszählungslereise         Status des geringstein Fortschritts         Übermittelt         geprüft           Im Erfassung         Libermittelt         geprüft         Gemeinde         Im           In Erfassung         Libermittelt         geprüft         Gemeinde         Im           In Erfassung         Libermittelt         geprüft         Im         Gemeinde         Im           In Erfassung         Im         Status des geringstein Fortschritts         Im         Im                                                                                                    |
|     |                                                           | ZH VOTING Ausmittlung Monitoring öffnen.<br>Den entsprechenden Urnengang auswählen<br>und im Monitoring Cockpit auf einen der far-<br>big markierten Status klicken. Damit gelangt<br>man in die Ergebnisübersicht der Gemeinde. | 0         3         0         0         0         0         0         0         0         1           Aditswil         10:52:21         10:52:21         10:52:21         10:52:21         10:52:21         10:52:21         10:52:21         10:52:21         10:52:21         10:52:21         10:52:21         10:52:21         10:52:21         10:52:21         10:52:21         10:52:21         10:52:21         10:52:21         10:52:21         10:52:21         10:52:21         10:52:21         10:52:21         10:52:21         10:52:21         10:52:21         10:52:21         10:52:21         10:52:21         10:52:21         10:52:21         10:52:21         10:52:21         10:52:21         10:52:21         10:52:21         10:52:21         10:52:51         10:52:51         10:52:51         10:52:51         10:52:51         10:52:51         10:52:51         10:52:51         10:52:51         10:52:51         10:52:51         10:52:51         10:52:51         10:52:51         10:52:51         10:52:51         10:52:51         10:52:51         10:52:51         10:52:51         10:52:51         10:52:51         10:52:51         10:52:51         10:52:51         10:52:51         10:52:51         10:52:51         10:52:51         10:52:51         10:52:51         10:52:51                                                                                                    |
|     |                                                           | den, die den Status «geprüft» haben. Mit                                                                                                    |                                                                                                    |

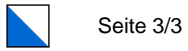

| Nr. | Schritt                     | Prozessbeschrieb                                                                                                    | Screen/Dokumente/zu beachten                                                                                                    |                                                                                                    |
|-----|-----------------------------|----------------------------------------------------------------------------------------------------|----------------------------------------------------------------------------------------------------|----------------------------------------------------------------------------------------------------|
|     |                             | dem Button «STATUS AUF ÜBERMITTELT»<br>kann nun der Status zurückgesetzt werden.<br>Jetzt kann ZH VOTING Monitoring geschlos-<br>sen werden und für Schritt 4 zu ZH VOTING<br>Ausmittlung Erfassung gewechselt werden.                                          | VOTING Ausmittlung Monitoring         Umengang         Status         Auszahlungsnes           @sensicit Umengänge > Monitoring cockett > @gebnisse pullen         22.09.2024         Teepnase to 20.0924.1660         In Erfassung         Aditswit           Ergebnisse prüfen         22.09.2024         Teepnase to 20.0924.1660         In Erfassung         Aditswit           Stimmberechtigte und Stimmrechtsausweise         Etwei beind, Kartor, Gemeinde, Andree         Etwei beinde, Kartor, Gemeinde, Andree         Etwei beinde, Ka | Simon Craf       Image: Comparison of the second second seco |
|     |                             |                                                                                                    | Stimmzetel     Erfasung     Ergebnis       1:900     60     0     4100     43.20%     2690     1410     2690     1410       Status AUF "DEERMITTELT     Erfasung     1410     1410     34.30%     1410     143.0%                                                                                                    | ubermittelt 10:25 🗸                                                                                                    |
| 4)  | Resultate zu-<br>rücksetzen | In VOTING Ausmittlung Erfassung können<br>jetzt <b>alle Resultatdaten des Urnengangs</b><br>via «STATUS ÄNDERN» und «Status zu-<br>rücksetzen und Teilergebnisse löschen» zu-<br>rückgesetzt werden.<br>Falls noch Daten sichtbar sind, die Seite neu<br>laden. | VortiNG Ausmittlung Erfassung         Umengang         Status         Auszihlungstess           Ubersicht Umengänge > Eigebnisse erfassen         22.09.2024         Tetebrase isi 20.09.24.1600         in Erfassung         Adliswill           Ergebnisse erfassen         Stimmberechtigte und Stimmrechtsausweise         Eigebreiste erfassen         Adliswill         Imengang           Stimmberechtigte         Stimmrechtsausweise         Eigebreiste geschicht unegäng         Total gätige         Adliswill           Marver         Frauen         Total         Umer vorzetig         breflich gatig         Total gätige         Total           4810         4796         9606         152         9         4326         16         4487         4503           Geschäfte         Einstein         Status         Status         Total gätige         Total dia         Total dia                                                                                                    | Simon Graf       Contended Adland         KONTAKTE       ELEKTORATE       ETATUS ANDERN         Status zurücksetzen und Teilergebnisse löschen       EXPORTIEREN         Ergebnisse übermitteln       Status zurücksetzen und Teilergebnisse löschen                                                                                                    |
|     |                             |                                                                                                    | 1: «Für die Zukunft unserer Natur und Landschaft (Biodiversitätsinitiative)» Bood                                                                                                    | e übermittelt 09:30 🗸                                                                                                    |